## Scheduling an Appointment Division of Student Success – Advising Services

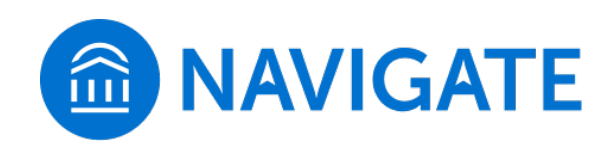

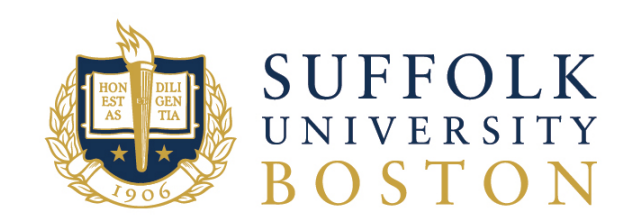

### Navigate Website: https://suffolk.campus.eab.com

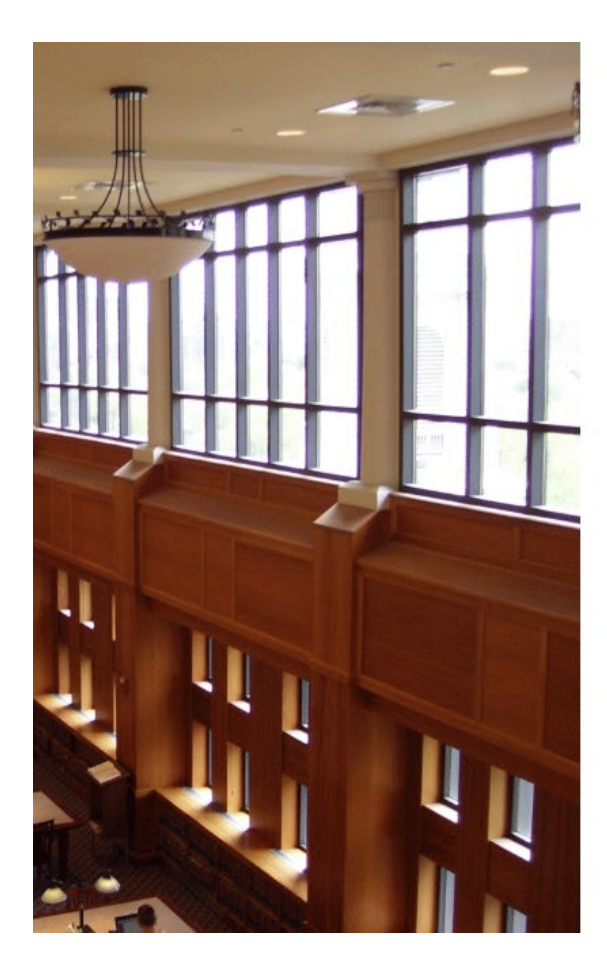

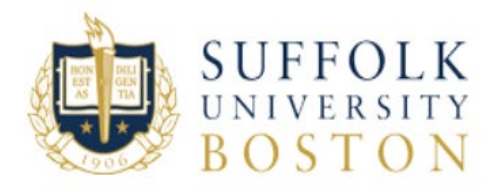

#### Sign in with your Suffolk University Username

Username example idoe

Password

### Sign in

Change Password Forgot Password Enroll in Password Reset

Need help contact the Suffolk University Service Desk at 617-557-2000 or email servicedesk@suffolk.edu Enter your Suffolk username and password (same as your Suffolk email *without* @*suffolk.edu*)

## **Scheduling An Appointment**

Click on the "Schedule An Appointment" button on the right-hand side of the screen

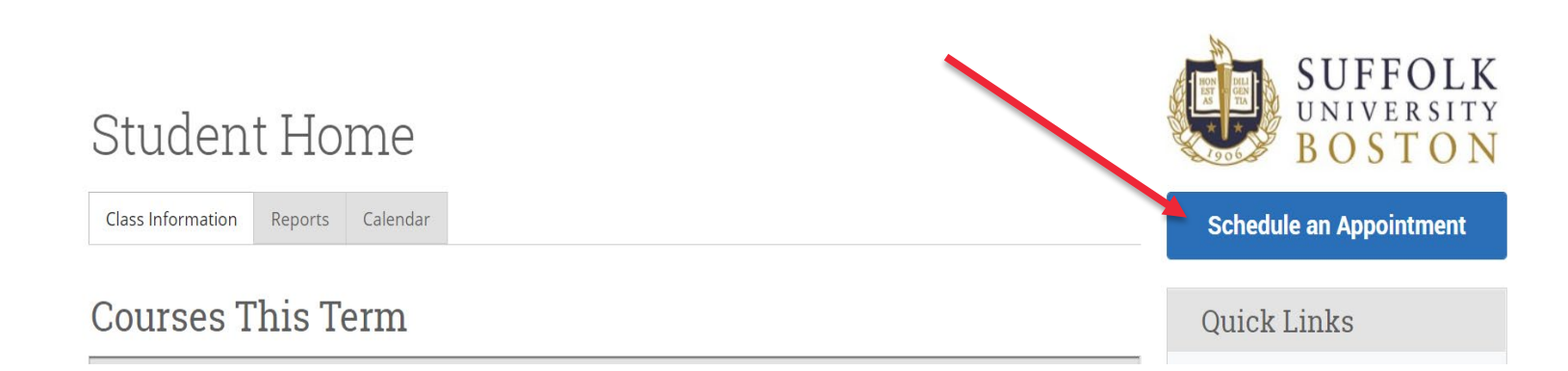

# Scheduling An Appointment Cont.

Select the type of appointment you are looking for by clicking on the drop-down menu. Choose from:

- Advising Services Division of Student Success
- Tutoring Services

Find the appropriate service category and then select the service that best fits your needs:

**International Student Services** 

- o Change of Status
- o Visa/Immigration

### **Study Abroad**

- o General Study Abroad
- o Ireland

### Undergraduate Academic Advising Center

- Add / Drop / Schedule Change
- o Graduation Question
- Program Evaluation

### Select a Date

Click on "Find Available Time"

### New Appointment

### What can we help you find?

Below, you will find available options for scheduling an appointment. If you cannot find something that you are looking for, try the other appointment options to see available options for dropping in or requesting an appointment.

| Scroll through the types of appointments and select appropriate service. |        |
|--------------------------------------------------------------------------|--------|
| X Add / Drop / Schedule Changes x                                        | $\sim$ |
| Pick a Date 🚯                                                            |        |
| Friday, September 3rd 2021                                               | $\sim$ |

## Scheduling An Appointment Cont.

### Start by selecting criteria on the bottom left-hand side.

| Staff: If you know which staff member you want to meet    |
|-----------------------------------------------------------|
| with select their name from the drop-down menu.           |
| Otherwise, just leave it blank and all available advisors |
| will populate.                                            |

How would you like to meet: Choose either in-person or virtual

Select the office you are making the appointment with from the drop-down: **Undergraduate Academic Advising Center** 

| Staff                                                             |   |
|-------------------------------------------------------------------|---|
| Search by name                                                    | ~ |
| How would you like to meet?                                       |   |
| Search by name                                                    | ~ |
| Choose the office you are looking to make an<br>appointment with. |   |
| Courte burgers                                                    | ~ |

Next – Choose a time under the date that works for you.

| Wed, Sep 8th                                                                                  |
|-----------------------------------------------------------------------------------------------|
| (9:30 - 10:00 AM) (10:00 - 10:30 AM) (10:30 - 11:00 AM) (11:00 - 11:30 AM) (11:30 - 12:00 PM) |
| Mon, Sep 13th                                                                                 |
| (9:30 - 10:00 AM) (10:00 - 10:30 AM) (10:30 - 11:00 AM) (11:00 - 11:30 AM) (11:30 - 12:00 PM) |
| Wed, Sep 15th                                                                                 |
| (9:30 - 10:00 AM) (10:00 - 10:30 AM) (10:30 - 11:00 AM) (11:00 - 11:30 AM) (11:30 - 12:00 PM) |

## **Confirm Appointment Information**

Review the information on the Appointment Details screen. Click "**Schedule**" after you have entered your comments and confirmed appointment details.

S

| Confirm the Details                                                                               | Review Appointment Details and Confirm                                                                                                    |                                                                                                    |
|---------------------------------------------------------------------------------------------------|----------------------------------------------------------------------------------------------------|----------------------------------------------------------------------------------------------------|
| <b>What type of Appointment:</b> Advising<br>Services – Division of Student Success               | What type of appointment would you like to schedule?<br>Advising Services - Division of Student Success                                                                                                    | Scroll through the types of appointments and select appropriate service.<br>Add / Drop / Schedule Changes |
| <b>Why:</b> Add / Drop / Schedule Change                                                          | Date                                                                                                    | Time                                                                                                    |
| When: 09/08/2010, 11:00AM-11:30AM                                                                 | 09/08/2021                                                                                                    | 11:00 AM - 11:30 AM                                                                                       |
| <b>Vhere:</b> Undergraduate Academic Advising Center                                              | Choose the office you are looking to make an appointment with.<br>Undergraduate Academic Advising Center - Virtual / In-Person                                                                                                    |                                                                                                    |
| Vho: Stephanie Barboza                                                                            | <b>Staff</b><br>Stephannie Barboza                                                                                                    |                                                                                                    |
| low would you like to meet: In-Person                                                             |                                                                                                    |                                                                                                    |
| Add notes here to help<br>advisor understand what<br>you would like to discuss<br>during meeting. | <ul> <li>How would you like to meet?</li> <li>         ImPerson &gt;&gt; Search by name     </li> <li>You are seeing the meeting types available for this time slot.</li> <li>Would you like to share anything else?</li> <li>Add your comments here</li> <li>         Image: Comment to the second second seco</li></ul> |                                                                                                    |
| Enter cell phone number<br>you want text reminders<br>sent to.                                    | Text Message Reminder  Phone Number for Text Reminder  Schedule                                                                                                    |                                                                                                    |